## VITO oil filter system WiFi config step 1 – Connect your device with the VITO

Required: VITO VL, smartphone, tablet or computer for setting up an internet connection

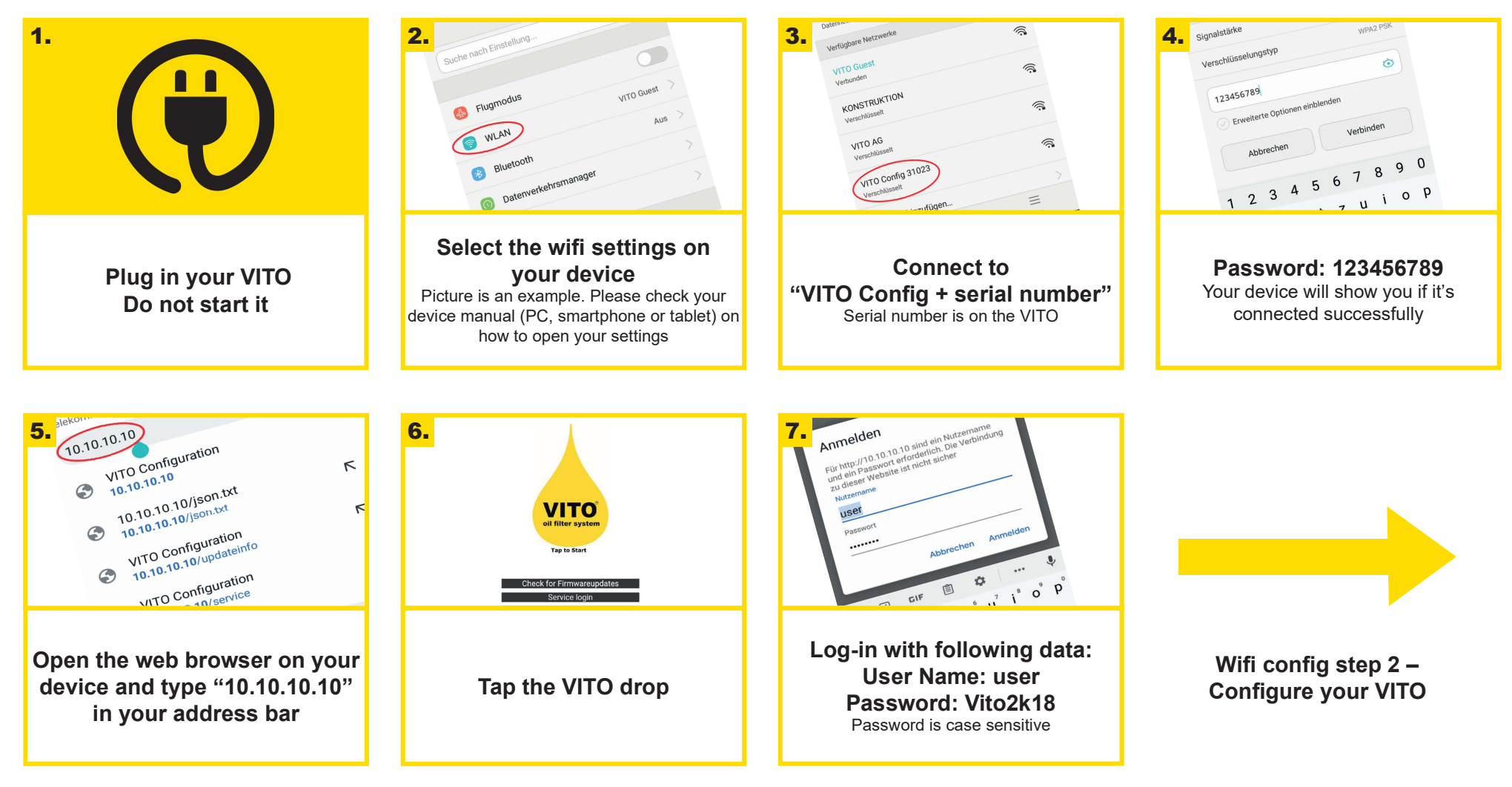

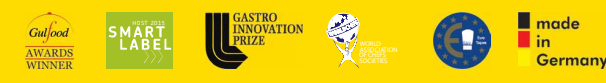

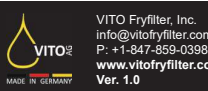

## VITO oil filter system WiFi config step 2 – Configure your VITO

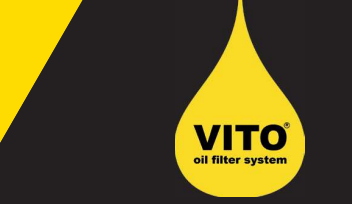

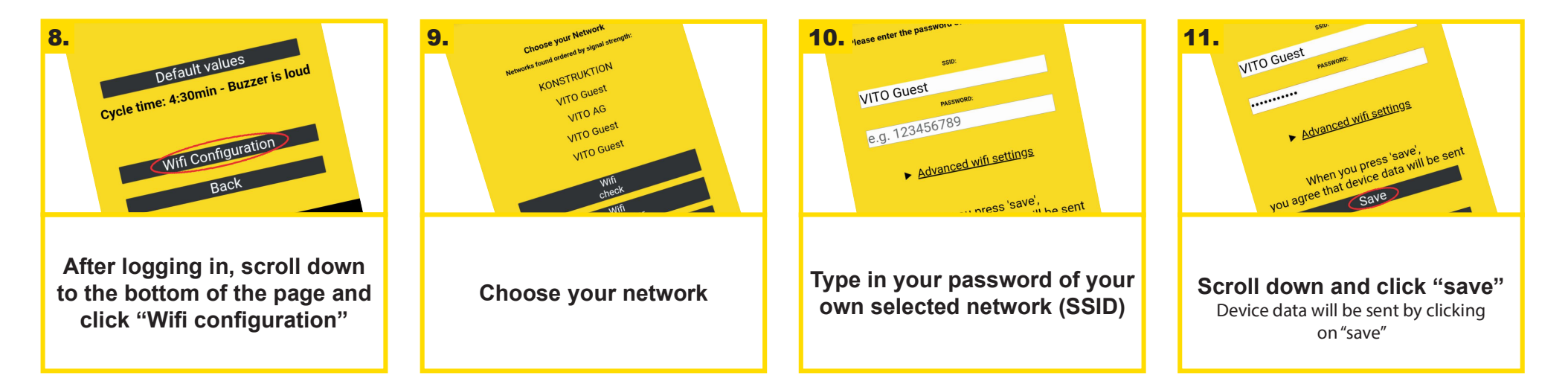

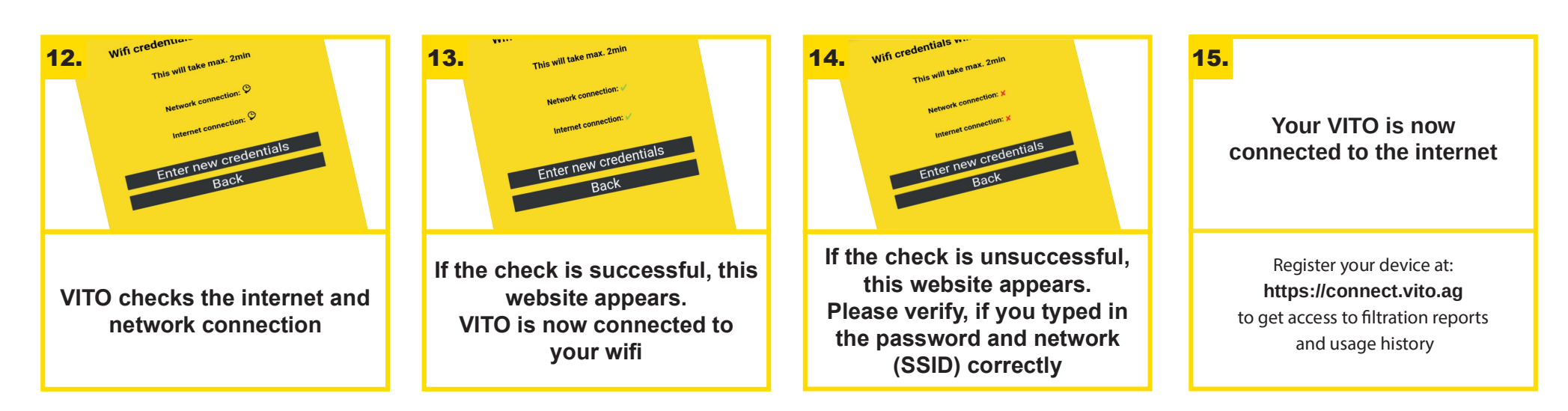

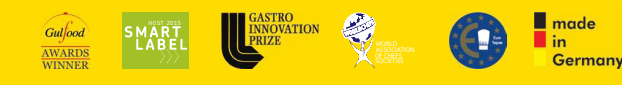

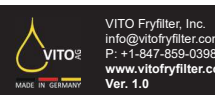